## How to Apply to Dual Credit

## Step 1: Go to <a href="https://apply.tvcc.edu/">https://apply.tvcc.edu/</a>

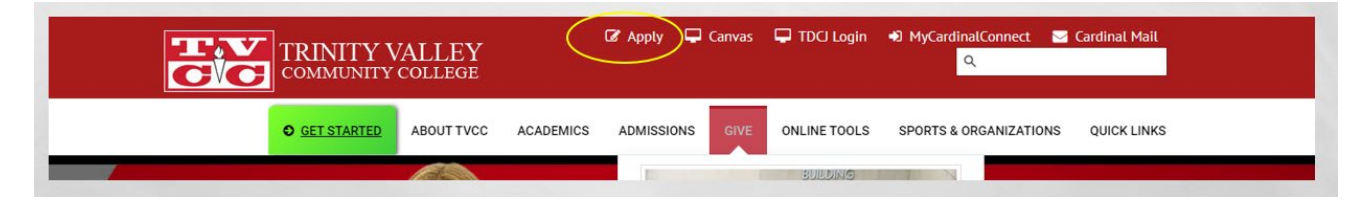

## Step 2: Click Start Application

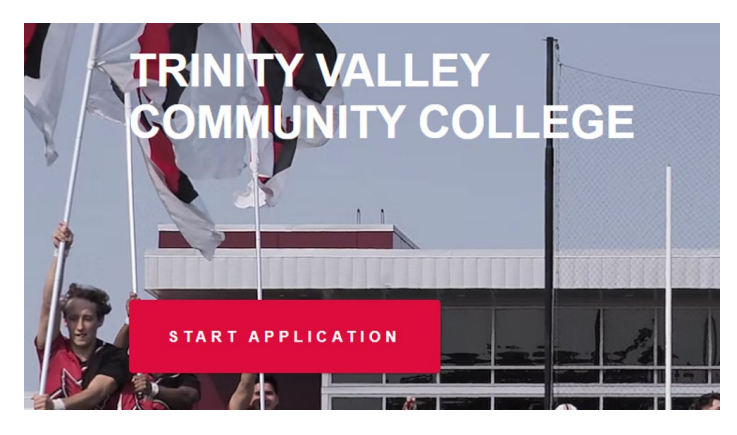

Step 2: Choose the TVCC Dual Credit Application (second option, see picture below)

|   | Start your application<br>What do you want to apply for?     |   |   |
|---|--------------------------------------------------------------|---|---|
|   | TVCC Application                                             | > |   |
| < | TVCC Dual Credit Application                                 |   | > |
|   | TVCC Dual Credit Post High School Graduation Transition Form | > |   |

Step 4: Create your Account, password must be at least 8 characters and contain at least one uppercase, lowercase, number and special character (#?!@\$%^&\*-)

Create an account

| To track your application.                                                                                                    |   |
|----------------------------------------------------------------------------------------------------|---|
|                                                                                                    |   |
|                                                                                                    |   |
| *Email                                                                                                    |   |
|                                                                                                    |   |
|                                                                                                    |   |
| *Password                                                                                                    | • |
| Password must be at least 8 characters and contain at least one uppercase, howercase, number and special character (#7)@\$№ &-) |   |
|                                                                                                    |   |
| Confirm Password                                                                                                    | • |
|                                                                                                    |   |
|                                                                                                    |   |
| * First Name                                                                                                    |   |
|                                                                                                    |   |
|                                                                                                    |   |
| * Last Name                                                                                                    |   |
|                                                                                                    |   |
|                                                                                                    |   |
| * Date of Birth                                                                                                    | - |
|                                                                                                    |   |
|                                                                                                    |   |
|                                                                                                    |   |
| CREATE ACCOUNT                                                                                                    |   |

Step 5: Once the account is created you will be logged in, hit Continue application and fill out each step.

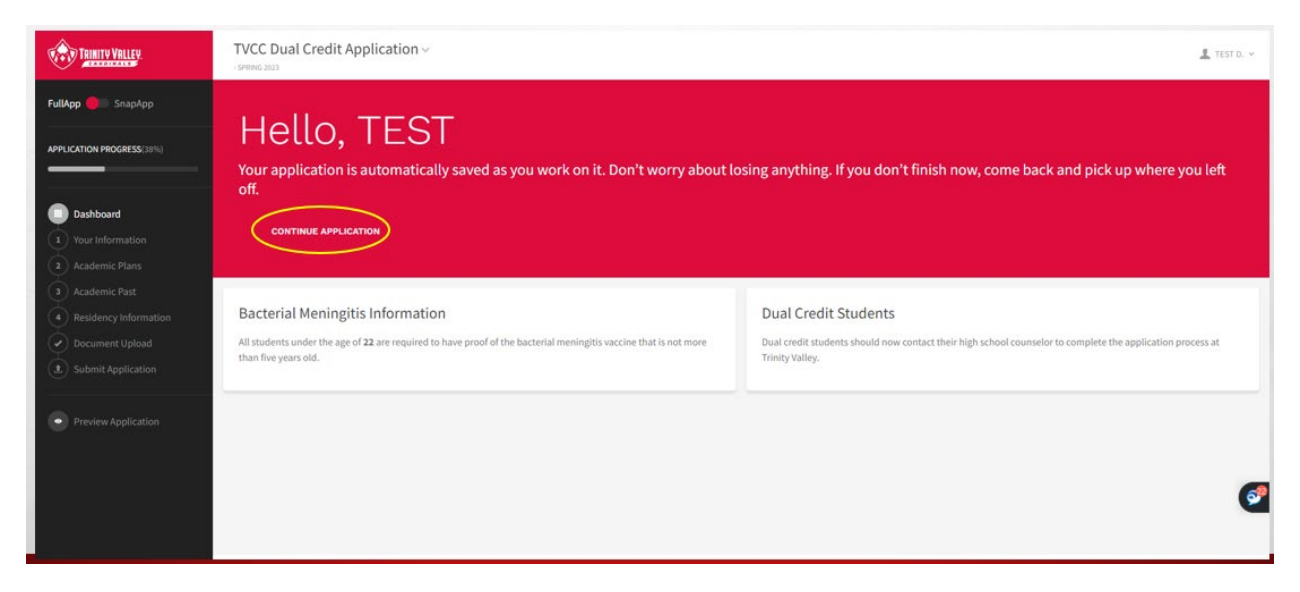

Step 6: Things you need to know

Name

Address (physical and mailing)

Social Security number (if no SSN then you need S#)

Have you taken TSI? If so the date

Academic Program- AA (liberal arts multidisciplinary)

Have either of your parents attended college?

Your High School Graduation Date

Will your parent(s)/guardian claim you on taxes?

School District of your physical address